Lehrstuhl für Sinologie der Universität Erlangen-Nürnberg Einführung ins Sinologie Studium Autorin: Jaqueline Polig

# **StudOn**

<u>StudOn</u> ist die Lernplattform der Friedrich-Alexander-Universität. Hier werden Materialien von Dozenten bereitgestellt und auch Aufgaben können hier online erledigt und eingereicht werden.

### 1. Wie melde ich mich an?

Um sich anzumelden geht man auf die Startseite <u>www.studon.fau.de</u>. Als Studierende nutzt man den {Single Sign-On (SSO)} um sich mit seiner FAU-Benutzerkennung und dem von euch gewähltem Passwort anzumelden. Die IdM-Kennung ist auf dem Studierendenausweis zu finden und besteht in der Regel aus zwei Buchstaben, gefolgt von zwei Zahlen und vier Buchstaben (Beispiel: xy12abcd).

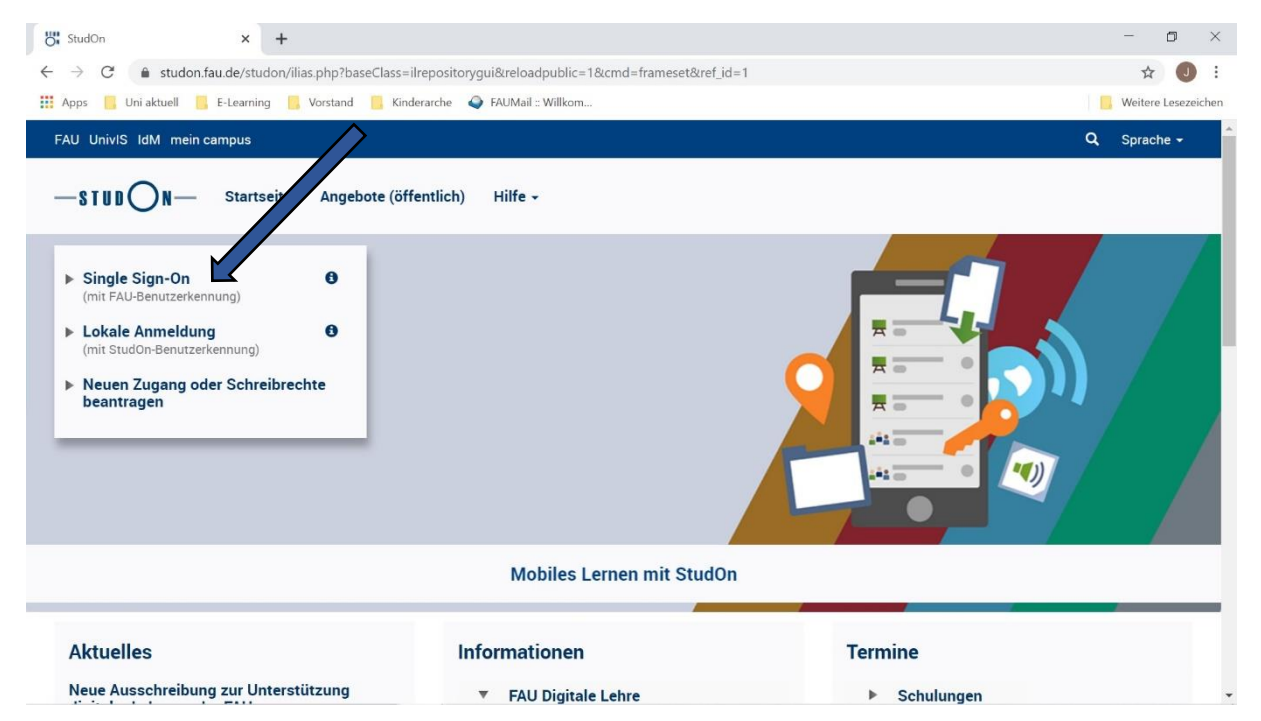

# 2. Wie richte ich mein Profil ein?

Um das Profil einzurichten wird rechts oben auf das Profil geklickt.

| StudOn - Übersicht × +                                                                                                    |                                                          |   |                             | - 0 ×                 |
|----------------------------------------------------------------------------------------------------|----------------------------------------------------------|---|-----------------------------|-----------------------|
| ightarrow  ightarrow  ightarro | p?baseClass=ilPersonalDesktopGUI&cmd=jumpToSelectedItems |   |                             | 🖈 🕕 🕴                 |
| Apps 🧧 Uni aktuell 🧧 E-Learning 🧧 Vors                                                                                                    | tand 📙 Kinderarche 💊 FAUMail :: Willkom                  |   |                             | 🣙 Weitere Lesez 🔄 n   |
| FAU UnivIS IdM mein campus                                                                                                    |                                                          |   | ×                           | Q JP 🗸                |
| — STUDON— Schreibtisch -                                                                                                    | Angebote - Hilfe -                                       |   | Persönliche<br>Einstellunge | Daten und Profil<br>n |
| Übersicht                                                                                                    |                                                          |   | Abmelden                    |                       |
| Neuigkeiten - Letzte 2 Tage                                                                                                    | Ausgewählte Angebote                                     | ٥ | Mail                        | ٥                     |
| 0 Neuigkeit(en)                                                                                                    | Lehrstuhl für Sinologie (Prof. Dr. Lackner)              | _ | 0 Mail(s)                   |                       |
|                                                                                                    |                                                          | * | Kalender                    | 0                     |
|                                                                                                    |                                                          |   | Reference                   |                       |
|                                                                                                    | E-Learning-Projekt                                       | • | Aug 2020 -                  | Fr Sa So              |

**{Persönliche Daten und Profil}** die Felder mit dem roten Sternchen sind unbedingt mit wahrheitsgemäßen Angaben auszufüllen, dies betrifft vor allem den Vor- und Nachnamen, sowie die E-Mail-Adresse. Alle anderen Felder sind optionale Angaben zu Kontaktinformationen und Interessen und können, müssen aber nicht, ergänzt werden. In diesem Reiter kann auch optional ein Bild hinzugefügt werden.

| StudOn - Persönliche Daten und 🗙 🕂                                  |                                                                            |     |             | ٥        | $\times$ |
|---------------------------------------------------------------------|----------------------------------------------------------------------------|-----|-------------|----------|----------|
| $\leftrightarrow$ $\rightarrow$ C $$ studon.fau.de/studon/ilias.php | cmdClass=ilpersonalprofilegui&cmdNode=x4:x5&baseClass=ilPersonalDesktopGUI |     | ☆           | 0        | :        |
| 👬 Apps 📙 Uni aktuell 📙 E-Learning 📙 Vorsta                          | nd 🧧 Kinderarche 💊 FAUMail :: Willkom                                      | 1   | Weitere     | Lesezeid | chen     |
| FAU UnivIS IdM mein campus                                          |                                                                            | × ( | <b>q</b> Ji | •        | ^        |
| -STUDON Schreibtisch -                                              | Angebote - Hilfe -                                                         |     |             |          |          |
| Vorname *                                                           | Jaqueline<br>Dieses Feld wird beim Single Sign-On übertragen               |     |             |          |          |
| Nachname *                                                          | Polig<br>Disess Feld wird beim Single Sign-On übertragen                   |     |             |          |          |
| Titel                                                               |                                                                            |     |             |          |          |
| Anrede *                                                            | ⊖ Keine Angabe<br>● Frau                                                   |     |             |          |          |
| Profilbild                                                          | Herr      Datei wahlen  Maximal erlaubte Upload-Größe: 500.0 MB            |     |             |          |          |
|                                                                     | Erlaubte Dateitypen: .jpg, .jpeg, .png, .gif, .svg                         |     |             |          |          |

 $\rightarrow$  Nicht vergessen auf {Speichern} zu drücken.

**{Profil}** Hier könnt ihr euer Profil und die Angaben nochmal auf die Außenwirkung überprüfen. <u>Wichtig</u> ist nun, dass ihr unter {Profil} die {Aktivierung für angemeldete Benutzer sichtbar} anklickt.

| StudOn - Persönliche Daten und                       | + × +                                                                                                    |                                     | - o ×                                        |
|------------------------------------------------------|----------------------------------------------------------------------------------------------------|-------------------------------------|----------------------------------------------|
| ← → C                                                | de/studon/ilias.php?cmd=showPublicProfile&cmdClass=ilpersonalprofilegui&cmdNode=x                                                                                                    | 4:x5&baseClass=ilPersonalDesktopGUI | ☆ 🕕 :                                        |
| 🔢 Apps 📙 Uni aktuell 📙 E-                            | -Learning 📙 Vorstand 🧧 Kinderarche 💊 FAUMail :: Willkom                                                                                                    |                                     | B Weitere Lesezeichen                        |
| FAU UnivIS IdM mein cam                              | npus                                                                                                    |                                     | ⊠ Q JP - ^                                   |
| -stud On-                                            | Schreibtisch - Angebote - Hilfe -                                                                                                    |                                     |                                              |
| Persönliche Dat                                      | ten und Profil                                                                                                    |                                     |                                              |
| Persönliche Daten Profil                             | Export/Importieren Vorschau >                                                                                                    |                                     |                                              |
| Ihr persönliches Profil ist fi<br>Einstellung ändern | ür angemeldete Benutzer sichtbar!                                                                                                    |                                     |                                              |
|                                                      |                                                                                                    |                                     |                                              |
| Profil<br>Bitte wählen Sie aus, welche Date          | en in Ihrem Profil erscheinen sollen und welche Benutzer es betrachten können.                                                                                                    | Frau Jaqueline Polig                | Mail versenden<br>Visitenkarte herunterladen |
| Aktivierung                                          | ⊖ Profil deaktiviert                                                                                                    |                                     |                                              |
|                                                      | Ihre Angaben sind nur für Systemadministratoren einsehbar.                                                                                                    |                                     |                                              |
|                                                      | Für angemeldete Benutzer sichtbar                                                                                                    |                                     |                                              |
| ,                                                    | O WWW / Für alle Benutzer des Internets sichtbar                                                                                                    |                                     |                                              |
|                                                      | Vor- und Nachname sind bei aktiviertem Profil immer sichtbar.<br>Wenn Sie ein Portfolio als Ihr Profil nutzen möchten, setzen Sie im Portfolio-Bereich das<br>Arthibut "Wein Profil".<br>Portfolios |                                     |                                              |
| Titel                                                |                                                                                                    |                                     | -                                            |

Dies ist wichtig, damit euren Dozierenden und Kommilitonen in den angemeldeten Kursen eure vollen Namen angezeigt werden und ermöglicht eine vereinfachte Kontaktaufnahme für Feedback und zu Gruppenarbeitszwecken. Eure persönlichen Daten werden allerdings nur angemeldeten Benutzern angezeigt und sind daher <u>nur Universitätsangehörigen</u> zugänglich. Deaktiviert ihr euer Profil so wird nur die IdM-Kennung angezeigt, wählt ihr die Option {WWW} so sind eure Daten für <u>alle</u> im Internet aktiven Nutzer sichtbar.

 $\rightarrow$  Nicht vergessen auf {Speichern}zu drücken.

**{Vorschau}** Hier könnt ihr kontrollieren, wie euer Profil und welche Angaben anderen Nutzern angezeigt werden.

 $\rightarrow$  Nicht vergessen auf {Speichern} zu drücken, wenn ihr zufrieden seid.

### 2. Wo finde ich weitere Einstellungen?

Auf die Seite mit Einstellungen kommt ihr wieder oben rechts beim Profil.

| StudOn - Übersicht × +                |                                                           |         |                                   | - 0 >         |
|---------------------------------------|-----------------------------------------------------------|---------|-----------------------------------|---------------|
| > C 🌲 studon.fau.de/studon/ilias.p    | np?baseClass=ilPersonalDesktopGUI&cmd=jumpToSelectedItems |         |                                   | \$ 🖌 /:       |
| Apps 🧧 Uni aktuell 📑 E-Learning 📑 Voi | stand 🧧 Kinderarche 💊 FAUMail :: Willkom                  |         |                                   | Weiter zeiche |
| FAU UnivIS IdM mein campus            |                                                           |         | 🖂 C                               | L JP -        |
| — STUDON— Schreibtisch -              | Angebote - Hilfe -                                        |         | Persönliche Date<br>Einstellungen | n und Profil  |
| Übersicht                             |                                                           |         | Abmelden                          |               |
| Neuigkeiten - Letzte 2 Tage           | Ausgewählte Angebote                                      | 🌣 Mail  |                                   | ٥             |
| 0 Neuigkeit(en)                       | Lehrstuhl für Sinologie (Prof. Dr. Lackner)               | 0 Mail( | s)                                |               |
| RSS                                   | Bibliotheksausleihe Sinologie-Planungstool                | - Kalen | der                               | ٥             |
|                                       | E-Learning-Projekt                                        |         | < Aug 2020 → >                    |               |
|                                       |                                                           | Mo      | Di Mi Do Fr                       | Sa So         |
|                                       | SoSe 2020 B4/M4 Chinesisch' Sprechen und Hören (ab B4-4)  |         |                                   | 1 2           |

**{Allgemeine Einstellungen**} Hier kann die Sprache, sowie das angezeigte Datums- und Zeitformat und die Option {Hilfe-Tooltips} (für den Anfang sehr hilfreich) ausgewählt werden.

| StudOn                                            | × +                  |                                                                                                    | - o ×                 |
|---------------------------------------------------|----------------------|----------------------------------------------------------------------------------------------------|-----------------------|
| $\leftrightarrow$ $\rightarrow$ C $$ studon.fau.d | le/studon/ilias.php? | cmdClass=ilpersonal settingsgui & cmdNode=x4 x 6 & baseClass=ilPersonal DesktopGUI                                 | ☆ 🕕 :                 |
| 🔢 Apps 📙 Uni aktuell 📒 E-L                        | earning 📙 Vorstan    | d 🧧 Kinderarche 💊 FAUMail :: Willkom                                                                               | 🧧 Weitere Lesezeichen |
| FAU UnivIS IdM mein cam                           | pus                  |                                                                                                    | 🗷 Q JP -              |
| -stud On- s                                       | Schreibtisch 🗸       | Angebote - Hilfe -                                                                                                 |                       |
| Einstellungen                                     |                      |                                                                                                    |                       |
| Allgemeine Einstellungen                          | Mail-Einstellungen   | Browser-Informationen                                                                                              |                       |
| Allgemeine Einstellung                            | gen                  |                                                                                                    | Speichern             |
|                                                   | Sprache              | Deutsch 🗸                                                                                                    |                       |
| Screen-Read                                       | der-Optimierung      | Passt StudOn an die Nutzung mit einem Screenreader / Bildschirmleseprogramm an.                                    |                       |
|                                                   | Hilfe-Tooltips       | Hilfe-Tooltips zu Menüs und Reitern anzeigen.                                                                      |                       |
|                                                   | Treffer/Seite        | 50 ~                                                                                                    |                       |
|                                                   | Zuletzt besucht      | Einträge speichern 🗸                                                                                               |                       |
| S                                                 | StudOn-Zeitzone      | GMT+1:00: Amsterdam, Berlin, Bern, Rome, Stockholm, Vienna 💙                                                       |                       |
|                                                   | the property of      | Bitte wählen Sie die nächstgelegene Stadt in Ihrer Zeitzone für die Anzeige von Terminen innerhalb von StudOn aus. | -                     |
|                                                   | m                    | 1 21 10 2010 - KU                                                                                                  |                       |

Weiter unten gibt es die Möglichkeit, die persönliche Startseite zu gestalten. Es kann entweder die Standard-Einstellung übernommen oder individuell festgelegt werden, was nach der Anmeldung als erstes angezeigt werden soll.

| StudOn                                              | × +                                                                      |                                                                                                    | - o ×                      |
|-----------------------------------------------------|--------------------------------------------------------------------------|----------------------------------------------------------------------------------------------------|----------------------------|
| $\leftrightarrow$ $\rightarrow$ C $rac{1}{2}$ stude | n.fau.de/studon/ilias.php?cmdClass                                       | ilpersonalsettingsgui&cmdNode=x4:x6&baseClass=ilPersonalDesktopGUI                                                                                                    | ☆ 🕕 :                      |
| 👥 Apps 📙 Uni aktuell                                | 🦲 E-Learning 📙 Vorstand 📒 Ki                                             | nderarche 🛛 🕥 FAUMail :: Willkom                                                                                                    | 📙 Weitere Lesezeichen      |
| FAU UnivIS IdM me                                   | i campus                                                                 | sonalsettingsgui&cmdNode=x4x6&baseClass=ilPersonalDesktopGUI  the  FAUMail : Willkom  FAUMail : Willkom  FHIFE →  Hilfe →  Insterdam, Berlin, Bern, Rome, Stockholm, Vienna →  ae die nächstsgelegene Stadt in Ihrer Zeitzone für die Anzeige von Terminen innerhalb von StudOn aus.  Faie ein Format für die Eingabe eines Datums aus.  Feinstellungen übernommen, wie sie vom Administrator für die ganze Plattform global aktiviert wurden.  Gruppen  um  den Angeboten  lie Seite oder Objekt, welche nach dem Login gezeigt wird.  FEinstellungen übernommen, wie sie vom Administrator für die ganze Plattform global aktiviert wurden.  HEInstellungen übernommen, wie sie vom Administrator für die ganze Plattform global aktiviert wurden.  HEInstellungen übernommen, wie sie vom Administrator für die ganze Plattform global aktiviert wurden.  HEInstellungen übernommen, wie sie vom Administrator für die ganze Plattform global aktiviert wurden. | 🖾 Q JP -                   |
| -stud On-                                           | Schreibtisch 🗸 🛛 Angebo                                                  | te - Hilfe -                                                                                                    |                            |
|                                                     | StudOn-Zeitzone GMT+1<br>Bitte wäh                                       | 00: Amsterdam, Berlin, Bern, Rome, Stockholm, Vienna ╰<br>Ien Sie die nächstgelegene Stadt in Ihrer Zeitzone für die Anzeige von Terminen innerhalb von StudOn aus                                                                                                    |                            |
| Datum                                               | ormat für die Eingabe 31.10.2<br>Bitte wäh                               | 220 🗸<br>Ien Sie ein Format für die Eingabe eines Datums aus.                                                                                                    |                            |
|                                                     | Zeitformat 13:00<br>Bitte wäh                                            | len Sie ein Format für die Eingabe und Darstellung der Zeit.                                                                                                    |                            |
|                                                     | ersönliche Startseite *                                                  | ard-Einstellungen übernehmen<br>1 die Einstellungen übernommen, wie sie vom Administrator für die ganze Plattform global aktiviert wurden.<br>icht<br>und Gruppen<br>sraum<br>der<br>in<br>tin den Angeboten                                                                                                    |                            |
| Auswahlm                                            | nü mit Sonderzeichen<br>(Unicode) für Tests<br>Ausw<br>In Teste viewerde | e die Seite oder Objekt, weiche nach dem Login gezeigt wird.<br>ard-Einstellungen übernehmen<br>1 die Einstellungen übernehmen, wie sie vom Administrator für die ganze Plattform global aktiviert wurden.<br>ahlmenü für Sonderzeichen aktivieren<br>wird ein Auswahlmenü für Sonderzeichen einschlendet. Allerdinge können einzelne Toete die Anzeige dingen Merci                                                                                                    | is tota diego: Einstellung |

 $\rightarrow$  Das {Speichern} nicht vergessen.

**{Mail-Einstellungen}** Hier könnt ihr entscheiden, wo ihr die über die Plattform <u>StudOn</u> verschickten E-Mails lesen wollt. Die E-Mails können entweder nur auf <u>StudOn</u> gelesen werden oder nur an die eingetragene E-Mail-Adresse weitergeleitet werden. Die E-Mails können aber auch an beide Postfächer geschickt werden, je nachdem, welches Postfach am regelmäßigsten von euch kontrolliert wird. <u>Falls ihr die Weiterleitung gebraucht, empfiehlt es sich, eine E-Mail-Adresse zu verwenden, die ihr regelmäßig kontrolliert, da die Dozierenden in der Regel wichtige Informationen für Ihre Kurse über StudOn kommunizieren.</u>

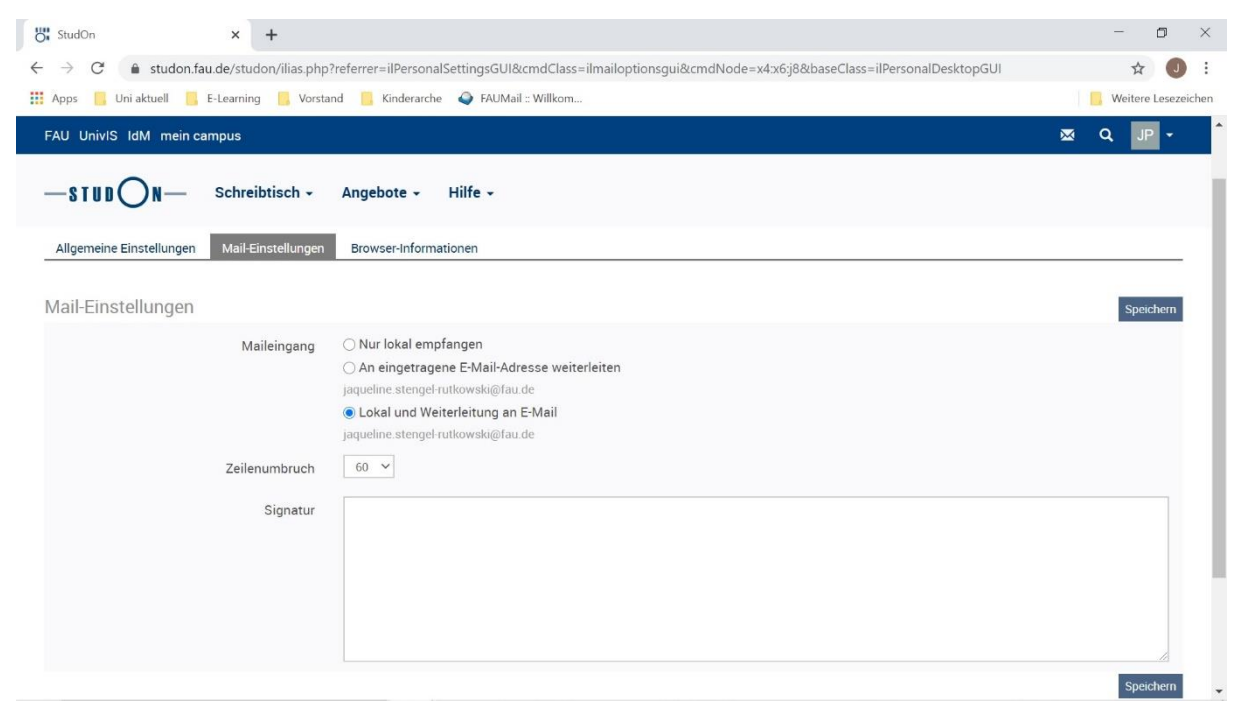

#### $\rightarrow$ Das {Speichern} nicht vergessen.

#### 3. Wie bediene ich das Menü?

#### Das Menü findet ihr links oben.

| 🞖 StudOn - Übersicht 🗙 🕂                                            |                                                          |     |                                | - o ×               |
|---------------------------------------------------------------------|----------------------------------------------------------|-----|--------------------------------|---------------------|
| $\leftrightarrow$ $\rightarrow$ C $$ studon.fau.de/studon/ilias.php | ?baseClass=ilPersonalDesktopGUI&cmd=jumpToSelectedItems  |     |                                | ☆ 🤳 :               |
| 🗰 Apps 📙 Uni aktuell 🧧 E-Learning 📙 Vorsta                          | and 📙 Kinderarche 🍳 FAUMail :: Willkom                   |     |                                | Weitere Lesezeichen |
| FAU UnivIS IdM mein campus                                          |                                                          |     | ×                              | Q JP 🕶              |
| -STUDON Schreibtisch -                                              | Angebote - Hilfe -                                       |     | Persönliche D<br>Einstellungen | aten und Profil     |
| Übersicht                                                           |                                                          |     | Abmelden                       |                     |
| Neuigkeiten - Letzte 2 Tage                                         | Ausgewählte Angebote                                     | ۵ ا | Mail                           | ٥                   |
| 0 Neuigkeit(en)                                                     | Lehrstuhl für Sinologie (Prof. Dr. Lackner)              | C   | ) Mail(s)                      |                     |
| RSS                                                                 | Bibliotheksausleihe Sinologie-Planungstool               | -   | Kalender                       | ٥                   |
|                                                                     | E-Learning-Projekt                                       | •   | ≮ Aug 2020 -                   | >                   |
|                                                                     | SoSe 2020 BA/MA Chinesisch: Sorechen und Hören (ab BA-4) |     |                                | 1 2                 |

### 3.1. Was ist dieser {Schreibtisch}?

| StudOn - Übersicht            | × +                                                   |                                                                       |   |          |     |    |    |          | -          | ٥        |
|-------------------------------|-------------------------------------------------------|-----------------------------------------------------------------------|---|----------|-----|----|----|----------|------------|----------|
| → C                           | de/studon/ilias.php?baseC                             | ass=ilPersonalDesktopGUI&cmd=jumpToSelectedItems                      |   |          |     |    |    |          | ☆          | J        |
| Apps 📙 Uni aktuell 📙 I        | E-Learning 📙 Vorstand 📒                               | Kinderarche 🛛 🕥 FAUMail :: Willkom                                    |   |          |     |    |    |          | Weiter     | e Leseze |
| FAU UnivIS IdM mein ca        | mpus                                                  |                                                                       |   |          |     |    | ×  | § (      | <b>λ</b> ] | Р -      |
|                               | Schreibtisch - Ange<br>Übersicht<br>Kurse und Gruppen | ebote - Hilfe -                                                       |   |          |     |    |    |          |            |          |
| Dersicht                      | Mail                                                  |                                                                       |   |          |     |    |    |          |            |          |
| Neuigkeiten - Letzte 2 Taç    | Kalender                                              | ewählte Angebote                                                      | ٥ | Mail     |     |    |    |          |            | ¢        |
| 0 Neuigkeit(en)               | Neuigkeiten                                           | uhl für Sinologie (Prof. Dr. Lackner)                                 |   | 0 Mail(  | s)  |    |    |          |            |          |
|                               | Lernerfolge                                           | Bibliotheksausleihe Sinologie-Planungstool                            |   | Kalen    | der |    |    |          |            | ¢        |
|                               | Portfolio                                             | beitsraum<br>prtfolio E-Learning-Projekt                              | - | < Aug 2  |     |    |    | 2020 - > |            |          |
|                               | De el merel e                                         |                                                                       |   | Mo       | Di  | Mi | Do | Fr       | Sa         | So       |
|                               | DOORINAIKS                                            | SoSe 2020 BA/MA Chinesisch: Sprechen und Hören (ab BA-4)              | - | 2        |     | -  | c  | 7        |            | 2        |
|                               | Notizen und Kommentare                                | Dozent(in): Cui und Zhang [ONLINEKURS]                                | _ | 3        | 4   | 5  | 0  | 1        | 0          | 9        |
|                               |                                                       |                                                                       |   | 10       |     | 12 | 13 | 14       | 15         | 10       |
|                               |                                                       | SoSe 2020 MA-2 China and India in the Modern and Contemporary Era:    | - | 17       | 18  | 19 | 20 | 21       | 22         | 23       |
|                               | 4                                                     | Contact, Competition, Conflict<br>Dozent(in): Brusadelli [ONLINEKURS] |   | 24<br>31 | 25  | 26 | 27 | 28       | 29         | 30       |
|                               | -                                                     | SoSe 2020 MA-2 Mengzi and Xunzi: Selected Readings                    | • |          |     |    |    |          |            | ical     |
| www.studon.fau.de/studon/ilia | s.php?baseClass=ilPersonalDesk                        | topGU nt(in): Brusadelli [ONLINEKURS]                                 |   | Notize   | n   |    |    |          |            | \$       |

Unter dem Reiter {Schreibtisch} findet ihr die für eure Kurse wichtigen Reiter {Übersicht} und {Kurse und Gruppen}, sowie weitere interessante Funktionen.

**{Übersicht}** Das ist die Seite, welche nach der Anmeldung als erstes angezeigt wird. Hier können individuell die wichtigen Aufgaben, Kurse und Hinweise gesammelt werden.

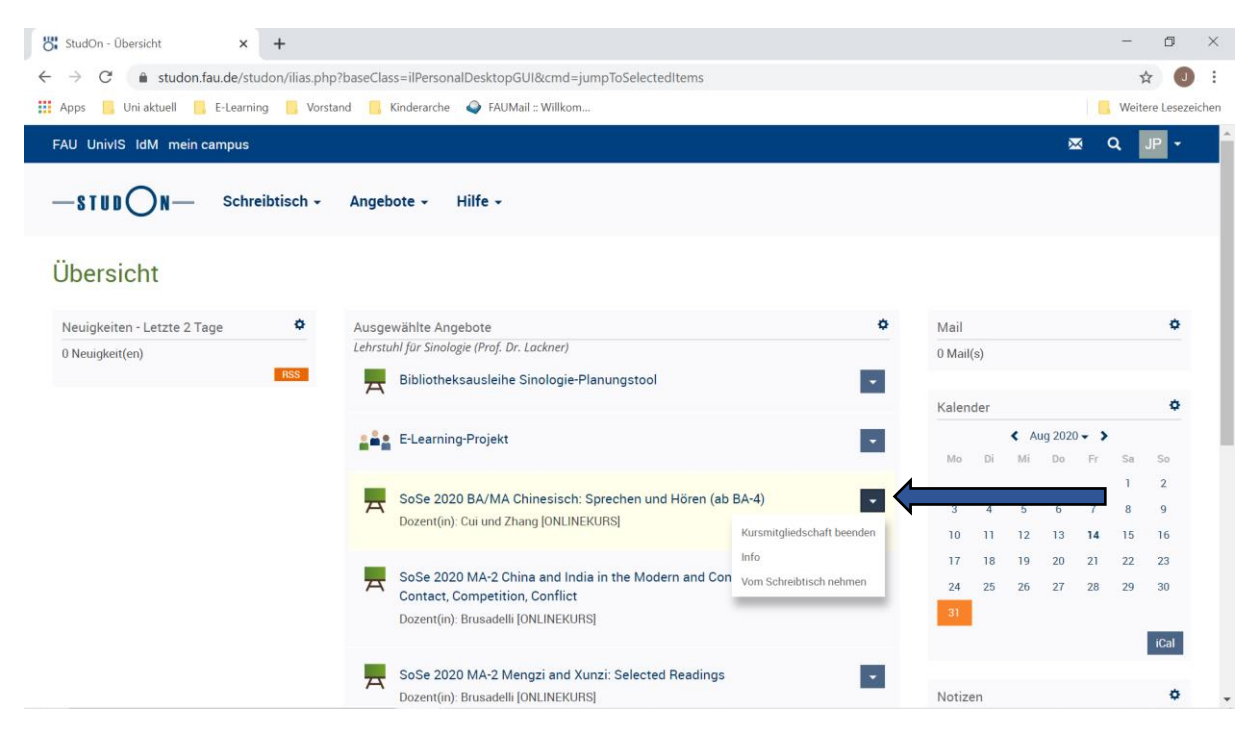

Klickt man die Dreiecke der jeweiligen Objekte an, kommt man in die Einstellungen des Objekts. Klickt man den Kurstitel an, so kommt man auf die Startseite der Kurse oder anderen Objekte.

**{Kurse und Gruppen}** hier sind alle Kurse archiviert, bei denen eine Mitgliedschaft im Laufe des Studiums besteht oder bestand.

# 3.2. Wie füge ich meine aktuellen Kurse hinzu?

Um neue Kurse hinzuzufügen findet ihr unter {Angebote} den Reiter {Einstiegsseite}.

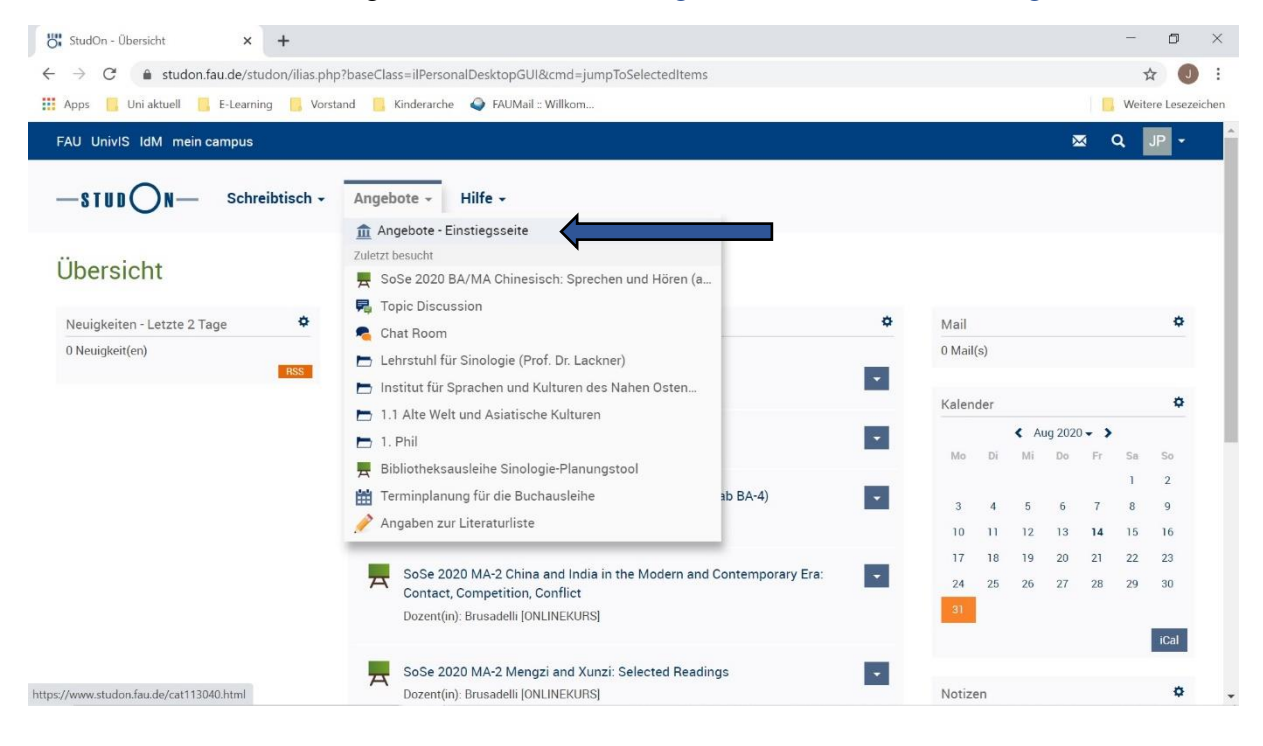

Für Kurse der Sinologie wählt ihr folgende Bereiche aus:

{1.Phil: Philosophische Fakultät und Fachbereich Theologie} ⇒ {1.1. Alte Welt und Asiatische Kulturen} ⇒ {Institut für Sprachen und Kulturen des Nahen Ostens und Ostasiens} ⇒{Lehrstuhl für Sinologie (Prof. Dr. Lackner)}

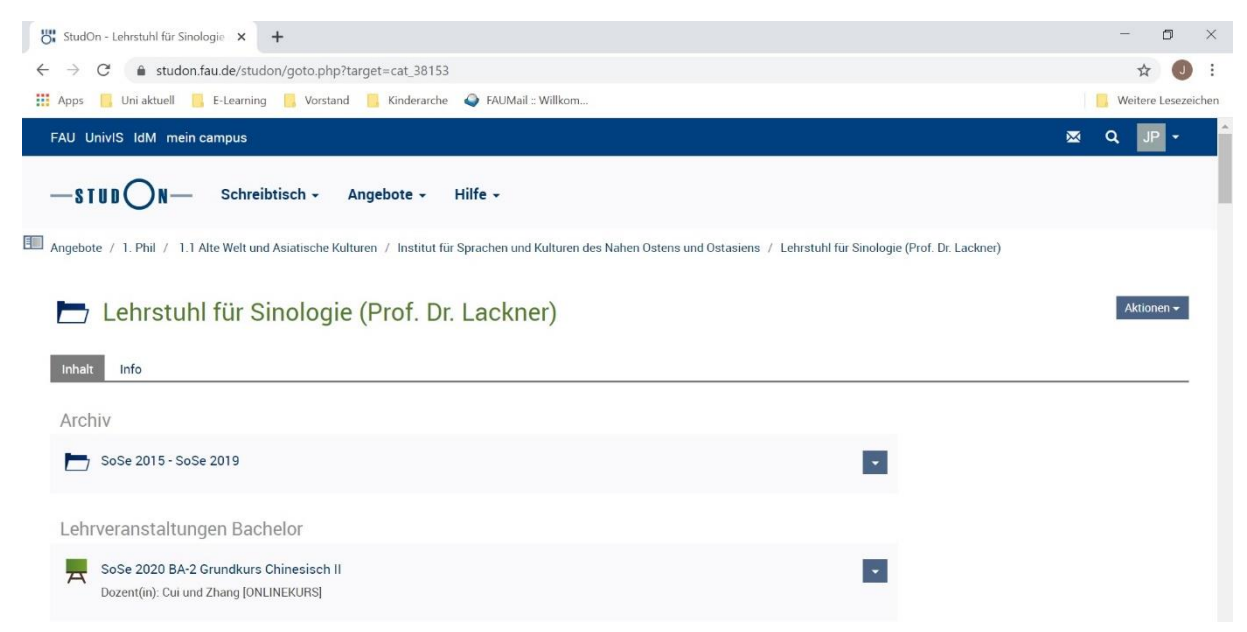

Auf der Institutsseite angekommen, seht ihr oben ein {Archiv} der Kurse aus früheren Semestern. Danach kommen die Bereiche {Lehrveranstaltungen Bachelor}, {Lehrveranstaltungen Bachelor und Master}, {Lehrveranstaltungen Master}, {Lehrveranstaltungen Master (Standards of Decision-Making Across Cultures)} und {Sonstiges}.

Die Titel der Kurse folgen dem gleichen Schema. Das aktuelle Semester, Studiensemester und Titel; darunter stehen die Namen der Dozierenden. Das sieht zum Beispiel so aus: *SoSe 2020 BA-6 Im Spannungsfeld von Religion, Politik und Wirtschaft: Mensch und Tier in chinesischer Geschichte und Gegenwart* oder *SoSe 2020 MA-2 Mengzi and Xunzi: Selected Readings*.

→ Um einen Kurs oder ein Objekt zum Schreibtisch hinzuzufügen, klickt ihr das <u>Dreieck</u> für die Einstellungen rechts neben dem Titel. Die Option {beitreten} erscheint. Dort könnt ihr dem Kurs beitreten. <u>Achtung</u>: manche Dozierende verlangen hier den Beitritt durch ein Passwort, in diesem Fall erhält man dies in der ersten Sitzung.

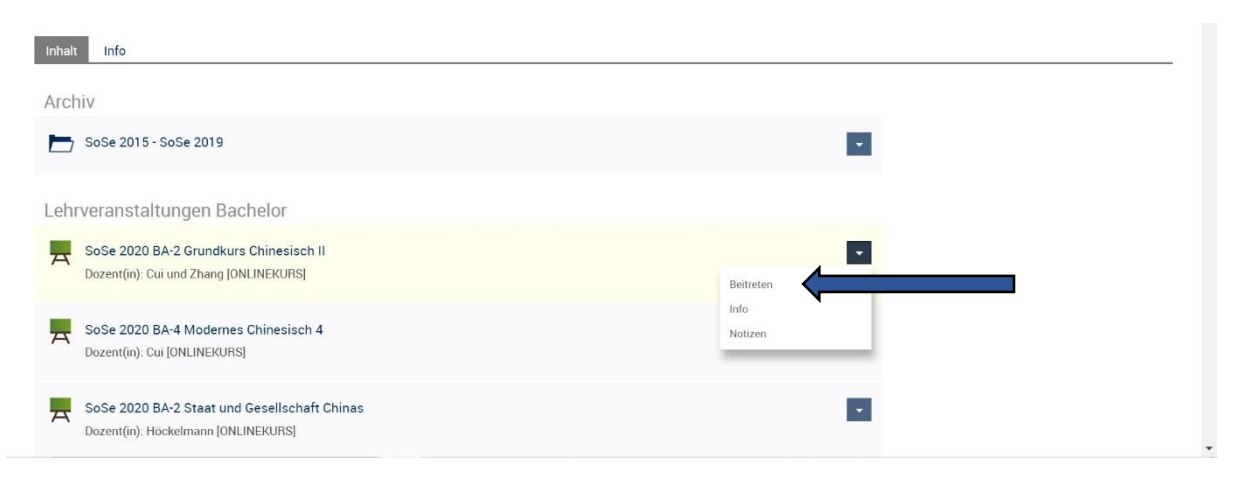

# 4. Wie ist ein Kurs aufgebaut?

Jeder Dozierende richtet die eigenen Kurse mit verschiedenen Objekten so ein, um den Ansprüchen des Kurses gerecht zu werden. Daher variiert die Auswahl, der Inhalt und die Strukturierung der Kurse. Es gibt Dokumente zum Downloaden, Links zu relevanten Webseiten oder auch Filmmaterial und Podcasts, diverse Quiz- und Aufgabenformate und Chatfunktionen. Werden die verschiedenen Objekte angeklickt, taucht die jeweilige Seite auf oder der Download der Materialien wird gestartet. Die Objekte findet ihr unter der folgenden Webseite aufgelistet und ausgiebig erklärt: <u>https://www.studon.fau.de/pg38974\_682817.html</u>

So sieht es beispielsweise in einem Kursordner aus:

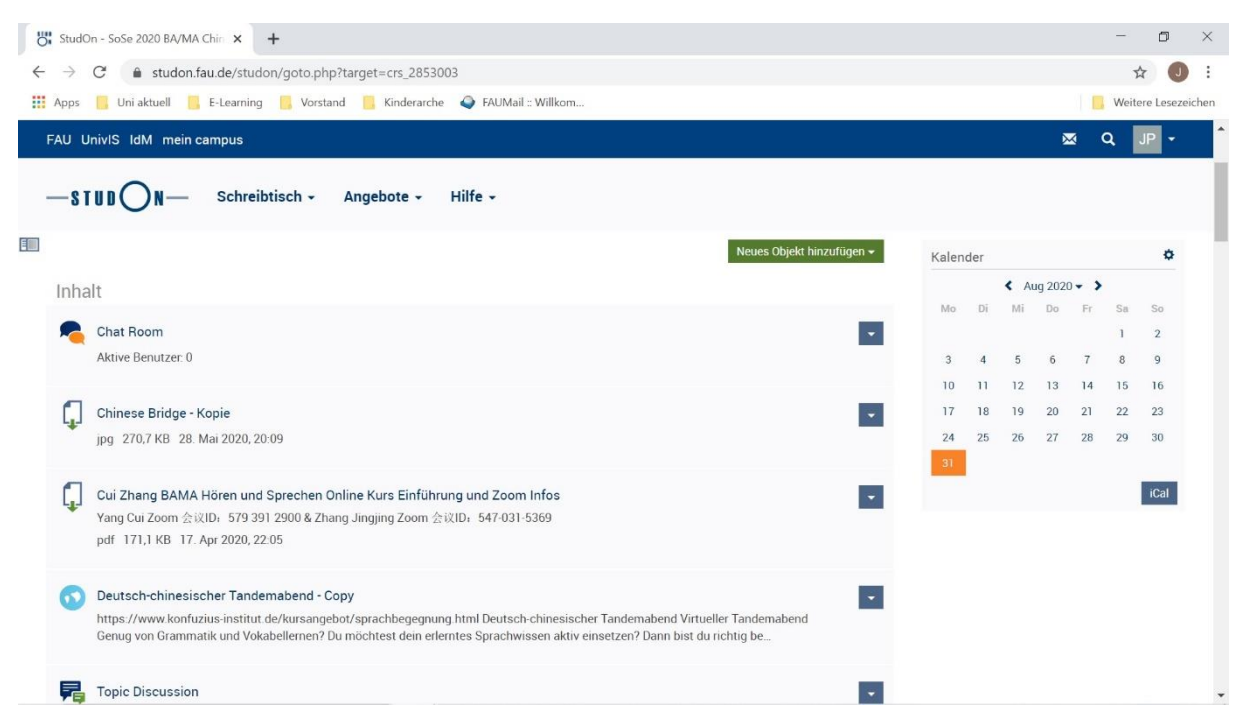

[Beispiel: SoSe 2020 BA/MA Chinesisch: Sprechen und Hören (ab BA-4)]

Bei Fragen oder Problemen könnt ihr euch jederzeit unter <u>sinologie-e-learning@fau.de</u> melden.